## Web端如何查看申购单状态并进行催办(文档)

用户登录互海通Web端,默认进入工作台界面,点击"事项统计→采购数据统计"中的"查看详 情",进入采购数据统计表界面,可查看单据状态并对单据进行催办,可按船名、采购类型、部门、 状态、申请单号及关键字快速检索目标单据,点击目标单据可查看单据状态及该状态下单据的数量, 点击目标单据右侧的"详情",进入"采购申请数据流"界面,点击采购申请单号可查看申请单详 情,点击"催办",相关人员会收到催办提醒,点击"查看详情",可查看状态详情。

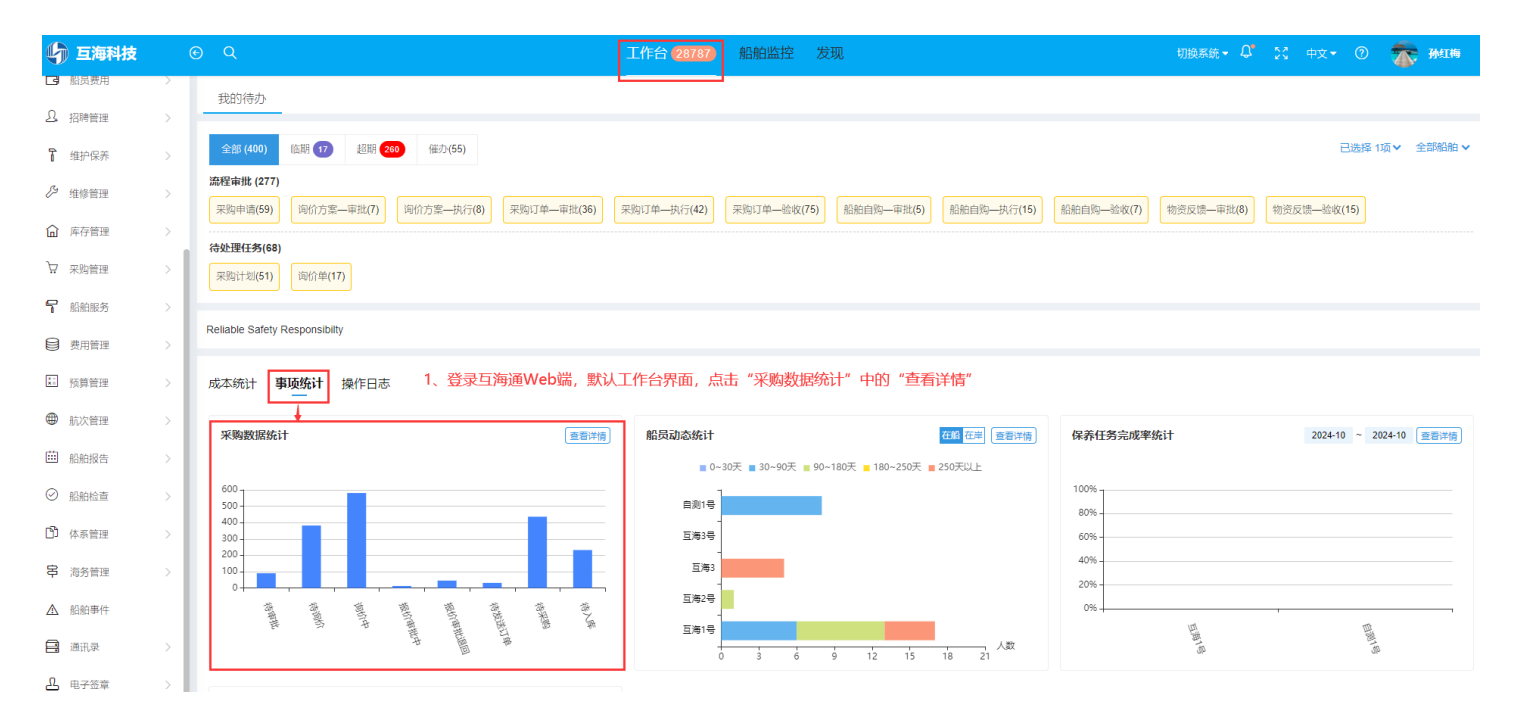

|      |              |                           |          |     |       | )    | 米购数据统 | 计表    | 可按船名     | 、采购类型、    | 部门、 | 状态、  | 申请单 | 号及关键  | 字快速 | 检索     |       |    |
|------|--------------|---------------------------|----------|-----|-------|------|-------|-------|----------|-----------|-----|------|-----|-------|-----|--------|-------|----|
|      |              |                           |          |     |       | 互海1号 |       | 青选择采则 | 戦型 🖌 清选邦 | 幹申请部门 🖌 🦻 | 未完成 | •    | 请单号 |       | 采   | 购物品关键字 | 搜索    | 清空 |
| 船名   | 采购单号         | 申请日期/交货日期                 | 采购申请待审 🖌 | 待询价 | ✔ 询价中 | ~    | 报价审批中 | ~     | 报价审批退回 🖌 | 待发送订单     | *   | 待采购  | ~   | 待入库   | ~   | 库存申领   | ✔ 数据流 |    |
| 互海1号 | P1807090001  | 2018-07-10/2018-0<br>7-21 |          |     | 1     |      |       | 1     |          |           |     |      |     |       |     |        | 详情    |    |
| 互海1号 | P1807020004  | 2018-07-10/2018-0<br>7-22 |          |     | 1     | 2、可  | J查看单据 | 狀态及   | 及该状态下单控  | 居的数量      |     |      |     |       |     |        | 详情    |    |
| 互海1号 | PA-024070903 | 2024-07-09/2018-0<br>8-01 |          |     | 1     |      |       |       |          |           |     |      |     |       |     |        | 详情    |    |
| 互海1号 | P1808070001  | 2018-08-07/2018-0<br>8-11 |          |     |       |      |       |       |          |           | 1   |      |     |       |     |        | 详情    |    |
| 互海1号 | P1808060001  | 2018-08-07/2018-0<br>8-18 |          |     |       |      |       |       |          |           | 1   |      |     | 1     |     |        | 详情    |    |
| 互海1号 | P1808150001  | 2018-08-15/2018-0<br>8-23 |          | 1   |       |      |       |       |          |           |     | 3、找到 | 旧标单 | 据,点击) | 言面的 | "详情" ← | 详情    |    |
| 互海1号 | P1808010003  | 2018-08-17/2018-0<br>8-25 |          | 2   |       |      |       |       |          |           |     |      |     |       |     |        | 详情    |    |
| 互海1号 | P1807040002  | 2018-08-22/2018-0<br>8-26 |          | 1   |       |      |       |       |          |           |     |      |     |       |     |        | 详情    |    |
| 互海1号 | P1808220004  | 2018-08-24/2018-0<br>8-26 |          |     | 1     |      |       |       |          |           |     |      |     |       |     |        | 详情    |    |
| 互海1号 | P1808280001  | 2018-08-28/2018-0<br>8-31 |          | 1   |       |      |       |       |          |           |     |      |     |       |     |        | 详情    |    |

| 牙                                                     | 点击可查看申请单详情                                                                                    | 采购申请数据流                       |  |  |  |  |  |  |
|-------------------------------------------------------|-----------------------------------------------------------------------------------------------|-------------------------------|--|--|--|--|--|--|
| 采购申请单号: P1808150001   互海1号   备件:2   采购方式:岸基询价   已入库:1 |                                                                                               |                               |  |  |  |  |  |  |
| 待道                                                    | <ul> <li></li></ul>                                                                           | 崔办提醒                          |  |  |  |  |  |  |
| 采购动态                                                  |                                                                                               |                               |  |  |  |  |  |  |
|                                                       | 2023-08-17 21:13:32<br>互海1号李文秀完成了采购订单(PO-P23081702)的审核并入属                                     | 重看详情 → 点击可查看状态详情              |  |  |  |  |  |  |
|                                                       | 2023-08-17 21:07:33<br>李文秀执行了采购方案(备件询价单P23081704服务器迁移测试),生成了采购订单(PO-P23081702),等待船长完成审批。 查看详情 |                               |  |  |  |  |  |  |
|                                                       | 2023-08-17 21:07:33<br>李文秀通过了采购方案(备件询价单P23081704服务器迁移测                                        | 1试),等待执行采购方案。                 |  |  |  |  |  |  |
|                                                       | 2023-08-17 21:05:03<br>李文秀通过了采购方案(备件询价单P23081704服务器迁移测试),等待运营主管审批。                            |                               |  |  |  |  |  |  |
|                                                       | 2023-08-17 21:05:02<br>李文秀提交了采购方案共1项物品(备件询价单P23081704服                                        | 务器迁移测试),等待运营主管审批。 申请单中剩1项待采购。 |  |  |  |  |  |  |
|                                                       | 2023-08-17 15:20:24<br>8月份采购计划已被取消,取消原因:[null] 共0项待采购。                                        |                               |  |  |  |  |  |  |

 $\otimes$